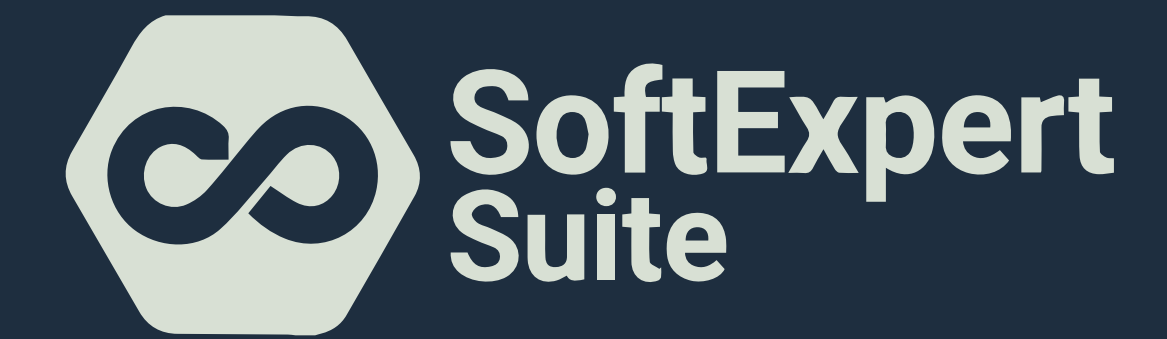

## Instrucciones de ingreso

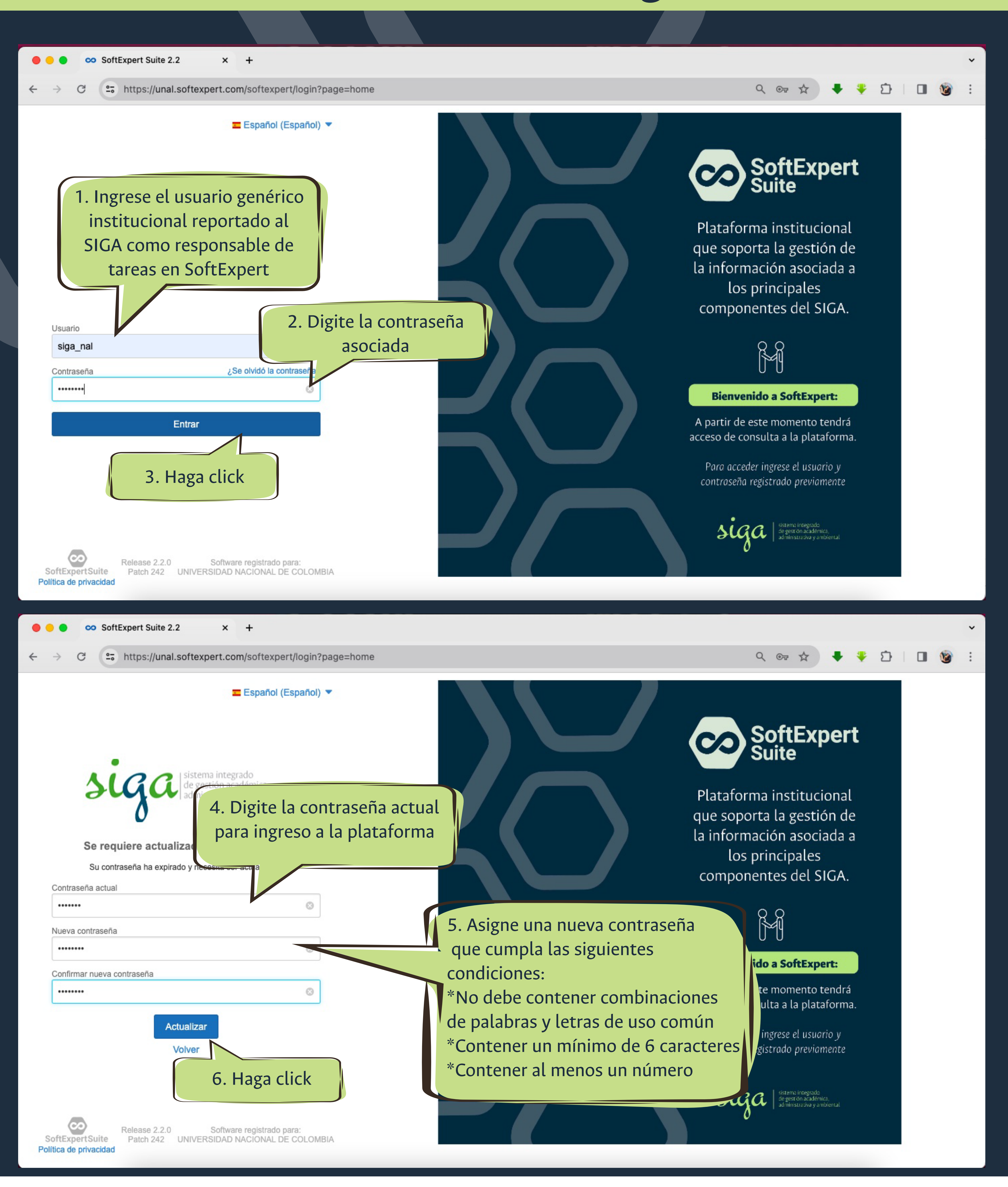

## Sistema Integrado de Gestión Académica, Administrativa y Ambiental

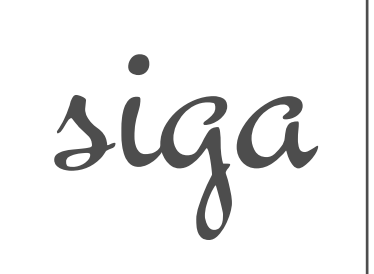

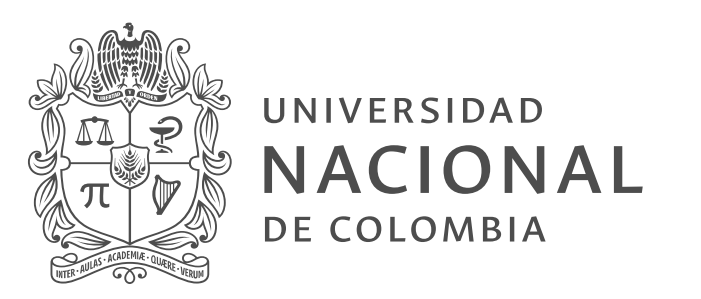